## Foundations of Operations Research

## Roberto Cordone

21st October 2013

## How to use AMPL from the command line (in a Windows environment)

First, find the path which leads to the executable AMPL.EXE. Usually, it is something like C:\PROGRAMMI\AMPLWIN or C:\PROGRAM FILES\AMPL.... In the following, this path will be denoted as [AMPL\_PATH].

- Open a terminal window, following a sequence of menu items such as: Start
   -> Programmi -> Accessori -> Prompt dei comandi or
   Start -> Programs -> Accessories -> Command prompt
- 2. Choose a work path (disk and directory) and move to it. For example, if the work path is D:\FOR, type D: cd \FOR
- In order to create a new model file, type:
  NOTEPAD [MODEL\_NAME]
  where [MODEL\_NAME] stands for the meaningful name of your model file.
  This will open the Notepad text editor and create the file.
- 4. Write your model file and save it.
- 5. Do the same for the data file, if you have one.
- 6. You can create a new file from Notepad's menu, instead of using the command line as above. However, Notepad modifies the name you provide by adding a .TXT suffix: EXAMPLE.MOD becomes EXAMPLE.MOD.TXT. Either rename the file or accept the modified name and use it in the following.
- 7. In order to launch AMPL, type: [AMPL\_PATH] \ampl where [AMPL\_PATH] is the path of the executable AMPL.EXE. You can type just: ampl if the [AMPL\_PATH] directory is in your system path. You can add this path to the system path temporarily (as long as the terminal window is open) with the command: PATH=%PATH%; [AMPL\_PATH]